# Navigating the websites needed for CEU completions and license renewals

How to access and use the state's IDPH: AMANDA website and the MCAI: Training Vault websites

#### **On your browser, type:**

## idph regulatory programs

Suggestions will appear.

Select ONLY:

idph regulatory programs (do not click on any other options)

#### D ○ idph regulatory programs — Search Google Siri Suggested Website **IDPH Regulatory Programs** Welcome to the Iowa Department of Public Health Division of Acute Disease Prevention, Emergency Response, and Environmental Health (AD... **Favorites** idph.iowa.gov/regulatory-programs **Google Suggestions** Н Q idph regulatory programs Q idph regulatory programs sign in Q idph regulatory program tattoo Apple https:// Q what is idph itfinstru... В Blackboar Dauphin YouTube Local 125 Local 125 https:// Grayton https:// d Learn Island,... Beach T... www.kk... Sharepo... Onedrive www.pe...

#### **Frequently Visited**

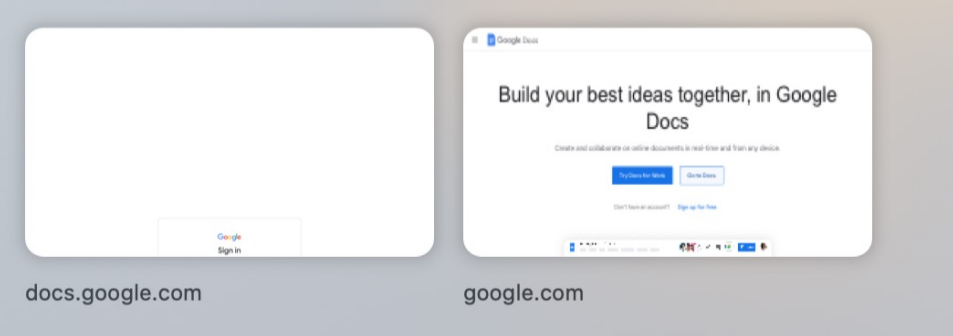

#### About 30,500 results (0.34 seconds)

https://idph.iowa.gov > regulatory-programs

#### Click on the top Search Results, here.

#### IDPH Regulatory Programs - Iowa Department of Public Health

Welcome to the Iowa Department of Public Health Division of Acute Disease Prevention, Emergency Response, and Environmental Health (ADPER & EH) **regulatory** page. Lead Professional Certification · Radiation Machines

https://idph.iowa.gov > regulatory-programs > pmsb

IDPH Regulatory Programs - Plumbing & Mechanical Systems ...

Apprentice, Journeyperson, or Master · Contractors in Plumbing, HVAC/R, Hydronics ...

https://dph.illinois.gov > Topics & Services

#### Health Care Regulation - IDPH - Illinois.gov

**Regulations** were adopted in December of 2001 and **IDPH** began licensing ... Health Care Facilities & **Programs** When using health care facilities in Illinois, ...

| DPH<br>DWA Department<br>f PUBLIC HEALTH                | Protection International International Inter | epartment of Pup<br>proving the Hea | ublic Health - Protecting<br>alth of Iowans | ving             |                    |
|---------------------------------------------------------|----------------------------------------------------------------------------------------------------|-------------------------------------|---------------------------------------------|------------------|--------------------|
| Home                                                    | Calendar                                                                                                    | News                                | Licensing                                   | A-Z Index        | Contact Us         |
|                                                         |                                                                                                    |                                     |                                             |                  |                    |
| Backflow Prevention Assembly<br>Tester                  |                                                                                                    |                                     |                                             | EGULAT           | ORY PR             |
| Industrial R                                            | adiography Exam                                                                                                    |                                     | Radiologic                                  | al Health •      | Emergeno           |
| Industrial Radiography Exam,<br>Trainer & Trainee Cards |                                                                                                    | 1                                   | IDPH Reg                                    | gulatory         | Program            |
| Lead Profes                                             | sional Certificatio                                                                                                    | n                                   | Welcome to t                                | he Iowa Departme | nt of Public Healt |

Welcome to the Iowa Department of Public Healt Health (ADPER & EH) regulatory page. Within this areas. On this page you will find general informat the left to find more information related to your s

• Please note if you do not see your license prop

## **Select the <b>PORTAL**

At the bottom of the first paragraph, it reads:

You can access the online licensing system through the **PORTAL**.

## Click on this link to access the AMANDA website.

**See link Below** 

the A-Z

DPH Reg

Heal

and En

6 differ

1. Please

#### It is very important that you review instructions on your specific program lice page on the left column prior to accessing the portal.

You can access the online licensing system through the PORTAL.

Mammography & Stereotactic **Breast Biopsy** 

Medical Physicists

**Plumbing & Mechanical Systems** Board

## IDPH REGULATORY PROGRAMS Radiological Health Emergency Medical Service

## **IDPH Regulatory Programs**

Welcome to the Iowa Department of Public Health Division of Acute Disease Pi Health (ADPER & EH) regulatory page. Within this Division we regulate and lice areas. On this page you will find general information related to accessing and the left to find more information related to your specific license.

• Please note if you do not see your license program listed to the left please

#### It is very important that you review instructions on page on the left column prior to accessing the port

You can access the online licensing system through the PORTAL.

#### Instructions to access the online licensing system f

- How to create a new individual account PDF
- How to create a new company PDF
- Video guidance to recover your username and reset your password

## If you need more help:

Other links are also available if you need any additional support.

n

For technical support, please contact the AMANDA response team at:

1-855-824-4357

See additional links below.

### Radiological Health Emergency Medical Services Environmental Health

#### Home >

#### **Public Search**

Sign In

**New User Registration** 

Help

If you want to know if someone has a license, or just can't remember your own license number you can quickly use Public Search to look it up using the person's full first and last name. No other information is needed.

### WELCOME TO THE ONLINE SERVICES SITE FOR REGULATORY PROGRAMS WITHIN: BUREAU OF EMERGENCY AND TRAUMA SERVICES BUREAU OF ENVIRONMENTAL HEALTH SERVICES BUREAU OF RADIOLOGICAL HEALTH

**NOTE:** This application works best in Chrome and Safari. If you need to use Internet Explorer, you will need to change three settings in order for the portal to function properly. Pop up blocker must be turned off and iowa.gov added to compatibility view and to trusted sites.

For additional assistance, please follow the link below to the lowa Department of Public

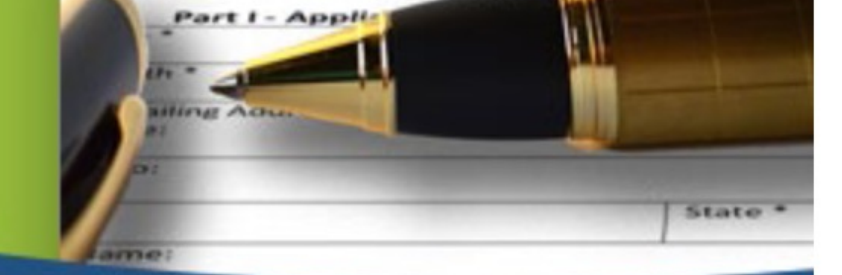

## IDPH REGULATORY PROGRAMS

Radiological Health 

Emergency Medical Services 
Environmental Health

#### Home > Public Search

| New User Registration     License Number:     Facility:       Help     First Name:     John                                                                                           |
|----------------------------------------------------------------------------------------------------|
| Help     First Name:     John     Last Name:     Doe                                                                                                    |
| Неір                                                                                                    |
| Program:        Program:     Program Detail:                                                                                                    |
| Status: Classification:                                                                                                    |
| City: Category:                                                                                                    |
| Under Public Search, enter a full first<br>(NOTE: If you enter a value end with "%" sign in any criteria input box, it means you want to get all license records from this field with |
| Search the bottom of the memory Reset                                                                                                    |

This page allows you to access regulatory information for Individuals and Businesses Licensed Registered

## Signing In:

## **Clicking on Sign In** will bring you here

Your Account Id is your first full name, a period, followed by your last name, the @ symbol, then IOWA ID (iowaid as one word)

For example:

#### john.doe@iowaid

Your password is unique to you.

It is a password YOU created for this website.

|   | - |   |   |    |   |     |  |
|---|---|---|---|----|---|-----|--|
|   |   | n | 0 | 12 | n | 141 |  |
| - | _ |   |   |    | U |     |  |
|   |   |   |   |    |   |     |  |

8

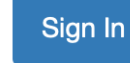

## **DPH Regulated Communities**

Enter your Account Id and Password and press sign in to continue.

| Account    | t ID: |                                                    |
|------------|-------|----------------------------------------------------|
| Account Id |       | Sign In                                            |
| Passwo     | ord:  | Account Details                                    |
| Password   | show  |                                                    |
|            |       | Help                                               |
|            |       | What is A&A?<br>Report Issue to State Service Desk |

## The guide at the bottom of the page will help you.

Make sure that you record this password in a SAFE location as it accesses everything in the Iowa Department's database.

**BE CAREFUL:** 

THREE FAILED ATTEMPTS WILL RESULT IN YOUR PROFILE BEING LOCKED OUT FOR A PERIOD OF 24 HOURS!

#### Enter your Account Id and Password and press sign in to continue.

| Sign In                                            |  |
|----------------------------------------------------|--|
| Sign In                                            |  |
| Account Details                                    |  |
|                                                    |  |
| Help                                               |  |
| What is A&A?<br>Report Issue to State Service Desk |  |
|                                                    |  |

## **Account Id Examples**

**Public User Account Format:** 

firstname.lastname@iowaid

State Employee Account Format:

#### firstname.lastname@iowa.gov

\*If you do not have an @iowa.gov account use your State of Iowa employee email address.

## The most common reason a lock-out occurs is because of multiple user IDs.

Iowa has a smaller population, but there may be more than one John Doe, or even more than one of you out there. This results in some confusion.

The best solution is to Click on Forgot ID in the upper right-hand corner.

Enter your email address and follow the prompts to access your account.

#### Enterprise A&A

Forgot Password Forgot Id

# DPH Regulated Communities

Enter your email address to receive a reminder about your Account Id.

| Email Address: |                                                    |
|----------------|----------------------------------------------------|
| Email Address  | Retrieve Id                                        |
|                | Help                                               |
|                | What is A&A?<br>Report Issue to State Service Desk |
|                |                                                    |
| ICE            |                                                    |

If you are confident in your ID, but still can't get in, you can Click on: Forgot Password in the upper right-hand corner

Retrieve Password will lead you to the three Security Questions that you have selected.

If these questions are not your Security Questions, then revert back to FORGOT ID: you may be in the incorrect Profile.

Answer these, and even update your Security Questions and you Password while in this option.

Who knows, that may not be the name of your favorite pet any longer.

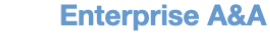

Sign In Cre

Create An Account

# DPH Regulated Communities

Enter your Account Id to see your personal security baseline questions.

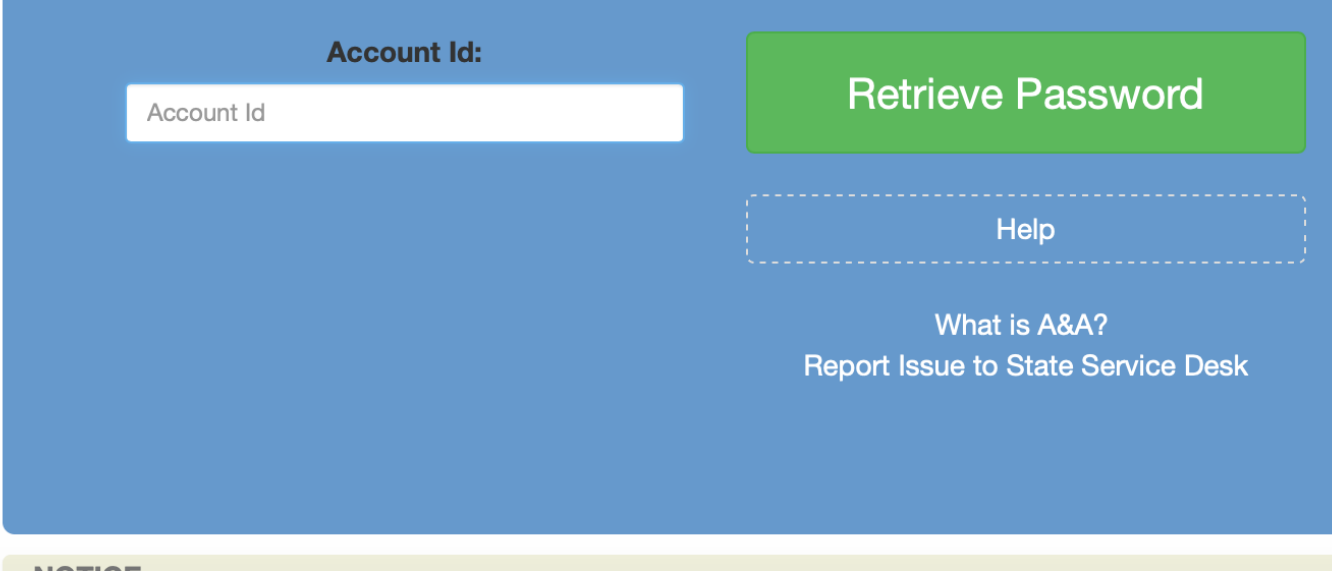

## Sign In

## Your Personal Information

Once you are signed in, make sure that all of your personal information is correct.

Address, email, phone numbers. This is how the state will communicate with you. Make sure it is correct before Clicking on CONTINUE, at the lower left corner of the screen.

#### **IDPH REGULATORY PROGRAMS**

Radiological Health 

Emergency Medical Services 
Environmental Health

#### Home > Public Search Search Criteria Sign In License Number: Facility: **New User Registration** First Name: samuel Last Name: tryon Help Program: Program Detail: Status: Classification: City: Category: County: **Disciplinary Action:** (NOTE: If you enter a value end with "%" sign in any criteria input box, it means you want to get all license records from this field with beginning part value you just input.) Search Course Search Reset Page: 1/1 Results: 6 First << Go to 1 🗘 1 >> Last Citv **Public Details Disciplinary Action** License # Name Program 7520 Samuel Tryon Plumbing and Mechanical Systems Riverside Details No **BPAT0705** Samuel Tryon **Backflow Tester** Riverside Details No CEUC232978 Samuel Tryon Plumbing and Mechanical Systems Cedar Rapids Details No CEUC243097 Plumbing and Mechanical Systems Cedar Rapids Details No Samuel Tryon CEUC243110 Samuel Tryon Plumbing and Mechanical Systems Cedar Rapids Details No CEUI00558 Samuel Tryon Plumbing and Mechanical Systems Cedar Rapids Details No

## **Your Profile**

Your license(s) listed with the state will be located here.

Your license numbers are on the far left side.

To interact with the specifics of a license, Click on the Details listed here on the right-hand side.

## H REGULATORY PROGRAMS

logical Health 

Emergency Medical Services 
Environmental Health

| Searc                                                                                                    | h            |                 |                       |      |                            |            |        |                     |
|----------------------------------------------------------------------------------------------------|--------------|-----------------|-----------------------|------|----------------------------|------------|--------|---------------------|
|                                                                                                    |              | Search Criteria |                       |      |                            |            |        |                     |
| istration                                                                                                    |              | License Number: |                       |      | Facility:                  |            |        |                     |
| 154                                                                                                    | ation        | First Name:     | samuel                |      | Last Name                  | :          | tryon  |                     |
|                                                                                                    |              | Program:        |                       | \$   | Program D                  | )etail:    |        |                     |
|                                                                                                    |              | Status:         |                       | \$   | Classificat                | tion:      |        |                     |
|                                                                                                    |              | City:           |                       |      | Category:                  |            |        | \$                  |
|                                                                                                    |              | County:         |                       |      | Disciplina                 | ry Action: |        |                     |
| (NOTE: If you enter a value end with "%" sign in any criteria input box, it means you want to get all license records from this field with beginning part value you just input ). |              |                 |                       |      | cords from this field with |            |        |                     |
|                                                                                                    |              | Course Search   |                       |      |                            | Reset      |        |                     |
| sults                                                                                                    | :6 First <<  | < 1 >> La       | st Go to 1 ᅌ          |      |                            |            |        |                     |
| se #                                                                                                    | Name         |                 | Program               |      | City                       | Public D   | etails | Disciplinary Action |
| 20                                                                                                    | Samuel Tryon | Plumbing a      | nd Mechanical Systems | Riv  | verside                    | Deta       | ils    | No                  |
| AT0705                                                                                                    | Samuel Tryon | Ва              | ackflow Tester        | Riv  | verside                    | Deta       | ils    | No                  |
| JC232978                                                                                                    | Samuel Tryon | Plumbing an     | nd Mechanical Systems | Ceda | r Rapids                   | Deta       | ils    | No                  |
| JC243097                                                                                                    | Samuel Tryon | Plumbing ar     | nd Mechanical Systems | Ceda | r Rapids                   | Deta       | ils    | No                  |
| JC243110                                                                                                    | Samuel Tryon | Plumbing an     | nd Mechanical Systems | Ceda | r Rapids                   | Deta       | ils    | No                  |
| UI00558                                                                                                    | Samuel Trvon | Plumbing ar     | nd Mechanical Systems | Ceda | r Rapids                   | Deta       | ils    | No                  |

## Its all in the Details

The details of your license will be listed, including types, expiration dates, and other such actions.

To renew a license, Click on Renew, for that license, use the drag bar to complete all the fields needed, and Click SAVE in that same field.

Under Renew, the page will reload. Look for the EDIT or Edit Details in red. Click on these to proceed.

## OPH REGULATORY PROGRAMS vironmental Health

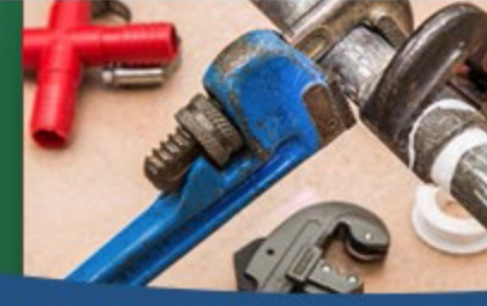

### bing and Mechanical Systems

#### Search > Public Search Detail

| al Systems | Program Deta<br>Individual Licen | il Status                                      | Issue Date                                                                                        | Evp                                                                                                    |
|------------|----------------------------------|------------------------------------------------|---------------------------------------------------------------------------------------------------|----------------------------------------------------------------------------------------------------|
| al Systems | Individual Licen                 | se Active                                      |                                                                                                   | LAP                                                                                                    |
|            |                                  |                                                | 05/02/2020                                                                                        | 06/3                                                                                                    |
|            |                                  |                                                |                                                                                                   |                                                                                                    |
| Address    | City                             | State                                          | Zi                                                                                                | o Cod                                                                                                    |
|            |                                  |                                                |                                                                                                   |                                                                                                    |
|            |                                  |                                                |                                                                                                   | Ex                                                                                                    |
|            |                                  |                                                |                                                                                                   |                                                                                                    |
| e Status   | Арргоу                           | ed date                                        | Expir                                                                                             | ed Da                                                                                                    |
| tive       | 05/01                            | /2020                                          | 06/3                                                                                              | 0/202                                                                                                    |
|            |                                  |                                                |                                                                                                   | Ex                                                                                                    |
|            |                                  |                                                |                                                                                                   | Ex                                                                                                    |
|            |                                  |                                                |                                                                                                   |                                                                                                    |
|            |                                  |                                                |                                                                                                   |                                                                                                    |
|            | Address<br>e Status<br>tive      | Address City<br>e Status Approve<br>tive 05/01 | Address       City       State         e Status       Approved date         tive       05/01/2020 | Address       City       State       Zip         e Status       Approved date       Expir         tive       05/01/2020       06/3 |

Back

## **Questions and Answers:**

This is a good time to review some important points we have talked about so far.

On the IDPH website, where does the **<u>PORTAL</u>** link take us?

What is your ID or username for this website?

Who makes your password for this website?

We can find a person's license number and details using \_\_\_\_\_\_.

You will get locked out of your profile after \_\_\_\_\_ failed attempts.

If your password will not work, click on \_\_\_\_\_\_, and follow the prompts on your email. This is often needed, as there are more people with the same name in the system.

## How to access and use the Training Vault

The Training Vault is a website that operates independently of the IDPH AMANDA website. It is maintained by the Mechanical Contractors Association. Because of this, these two websites DO NOT ALWAYS AGREE and some faults may exist at times.

Always refer to the AMANDA website as the final authority.

If you have any questions, concerns, access issues or information related to the Training Vault website, Click on the Contact the Administrator button on the home screen.

You may contact the Training Center for additional help to resolve an issue or if are unable to access the Training Vault at: 319-362-9258

**On your browser, type in:** 

## training vault

Click on the top search results.

Should be listed for the MCAI.

Remember, you WILL need to have your COOKIES ENABLED in order for this website to function.

It also works best in Google Chrome, as does the AMANDA website.

## Google

All

#### training vault

🔗 Shopping 🕞 Videos 🖾 Images 🗉 News 🚦 More

t 60,800,000 results (0.50 seconds)

/www.trainingvault.com

## **\I** Training Vault - Training Vault

ng Vault is an easy to use, convenient system that helps track all types of training ars, conferences, certifications, licenses, and more.

## ser Login

you need assistance: Use the button below to contact your ...

## **MBI Training Vault**

MBI Training Database Account Login. Username. Password. If ...

More results from trainingvault.com »

< > 🗆 🗸

🔒 LOGIN

Click on the LOGIN, here, to access the Training Vault

C

# **TRAINING VAULT**

Training Vault is an easy to use, convenient system that helps track all types of training – seminars, conferences, certifications, licenses, and more.

Enter your Iowa License MCAI Number as your Username.

# TRAINING VAULT

### Use your last name, alser Login lower case as your password

Password doe

Username

8675309

Forgot Username

Forgot Password

LOG IN

#### If you need assistance:

Use the button below to contact your local association administrator.

Use the Dashboard to access the services or records that you wish to use. Access Online Training through the On-Demand option here.

| t you wish to use.                                        | Iowa PMSB CEUs           | Iowa PMSB CEUs              |                 |
|-----------------------------------------------------------|--------------------------|-----------------------------|-----------------|
| Fraining through the nd option here.                      | Mechanical Code:         | Mechanical Code: Completed= |                 |
| 1                                                         | Plumbing Code: 2         | Active=                     | Resume Training |
| MCAI Online Safety 1                                      | Safety: 2                | Untaken=                    | Take Training   |
| MCAI Online Safety 2                                      | Safety: 2                |                             | Take Training   |
| Drug Free Workplace Supervisor Training (Initial)         | Currently Registered for | this class=                 | Drop            |
| Drug Free Workplace Supervisor Training (Refresher)       |                          |                             | Take Training   |
| Introduction to Anti-Harassment in Apprenticeship Program | ns (U.S. DOL)            |                             | Take Training   |
| MCAA On-Demand: Accident Investigations for the Mechan    | nical Trades             |                             | Take Training   |

Dashboard

Training Report

Upcoming Courses

H

th.

Dn-Demand

Resources

A SERVICE OF

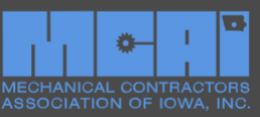

## **ON-DEMAND CEU TRAINING**

San UA Lo

## Once you have selected an On-Demand course, you must complete ALL of the Videos in that section.

nical Systems Board for 2 Hours of al contracting and mechanical service neasured with multiple choice tests at is entirety before taking the

videos to expedite your completion time

#### There are 6 Safety related videos in this particular section.

You must complete <sup>e</sup> ALL of them and pass the test at the end to get credit for the <sup>|</sup> series.

| Dachhoard |
|-----------|
| Dashbuaru |

- Training Report
- Upcoming Courses
- Dn-Demand
- Resources

will not be allowed by the system, and you will be required to start the training video over from the beginning. Upon successful completion of this training course, the MCAI office will be notified and the CEU completion paperwork will be filed with the State. If you have any questions about this course, please contact Scot Stoltenberg (scot@mcaofiowa.org) or Meghan Winger (meghan@mcaofiowa.org) at the MCAI office.

| Course Title                                    | Video Length | Manage        |
|-------------------------------------------------|--------------|---------------|
| MCAA On-Demand: Asbestos Awareness              | 10:01        | Take Training |
| MCAA On-Demand: Confined Spaces in Construction | 17:33        | Take Training |
| MCAA On-Demand: Electrical Arc Welding Safety   | 14:35        | Take Training |
| MCAA On-Demand: Fire Safety                     | 17:41        | Take Training |

A SERVICE OF

Dashboard // On-Demand Training //

#### ON DEMAND CELL TRAINING

Here you can monitor your progress. You do NOT have to take all of them at once, but you must complete an entire video and its test in each sitting to obtain credit.

San

UA L

Dashboard

**Training Report** 

**On-Demand** 

Resources

A SERVICE OF

Upcoming Courses

oard for 2 Hours of ion measured with multiple watch each video in its

entirety before taking the associated test. Fast-forwarding through any portion of the training videos to expedite your completion time will not be allowed by the system, and you will be required to start the training video over from the beginning. Upon successful completion of this training course, the Local 125 Training Center will be notified and the CEU completion paperwork will be filed with the State. If you have any questions about this course, please contact Sam Tryon (sam.tryon@ua125jatc.com) or Dustin Ashmore (dustin.ashmore@ua125jatc.com) at the Local 125 Training Center.

Here, I watched the first video at 2x speed. And on the second video, I didn't take the test upon completion, so I didn't get credit for either one.

| Course Title                                                  | Video Length | Manage        |
|---------------------------------------------------------------|--------------|---------------|
| Local 125 On-Demand: Uniform Plumbing Code Update - Section 1 | 28:56        | Take Training |
| Local 125 On-Demand: Uniform Plumbing Code Update - Section 2 | 31:25        | Take Training |
| Local 125 On-Demand: Uniform Plumbing Code Update - Section 3 | 19:45        | Completed     |
|                                                               |              |               |

Local 125 On-Demand: Uniform Plumbing Code Update - Section 4 39:59

| Course Title                                                                         | Video Length        | Manage        |
|--------------------------------------------------------------------------------------|---------------------|---------------|
| MCAA On-Demand: Asbestos Awareness                                                   | 10:01               | Take Training |
| MCAA On-Demand: Confined Spaces in Construction                                      | 17:33               | Take Training |
| MCAA On-Demand: Electrical Arc Welding Safety                                        | 14:35               | Take Training |
| MCAA On-Demand: Fire Safety                                                          | 17:41               | Take Training |
| M Timing is important. DO NOT ATTEMPT TO<br>TIME when watching videos. It will NOT g | O ALTER<br>give you | Take Training |
| credit for the video and will NOT allow you t<br>test at the end.                    | to take the         | Take Training |

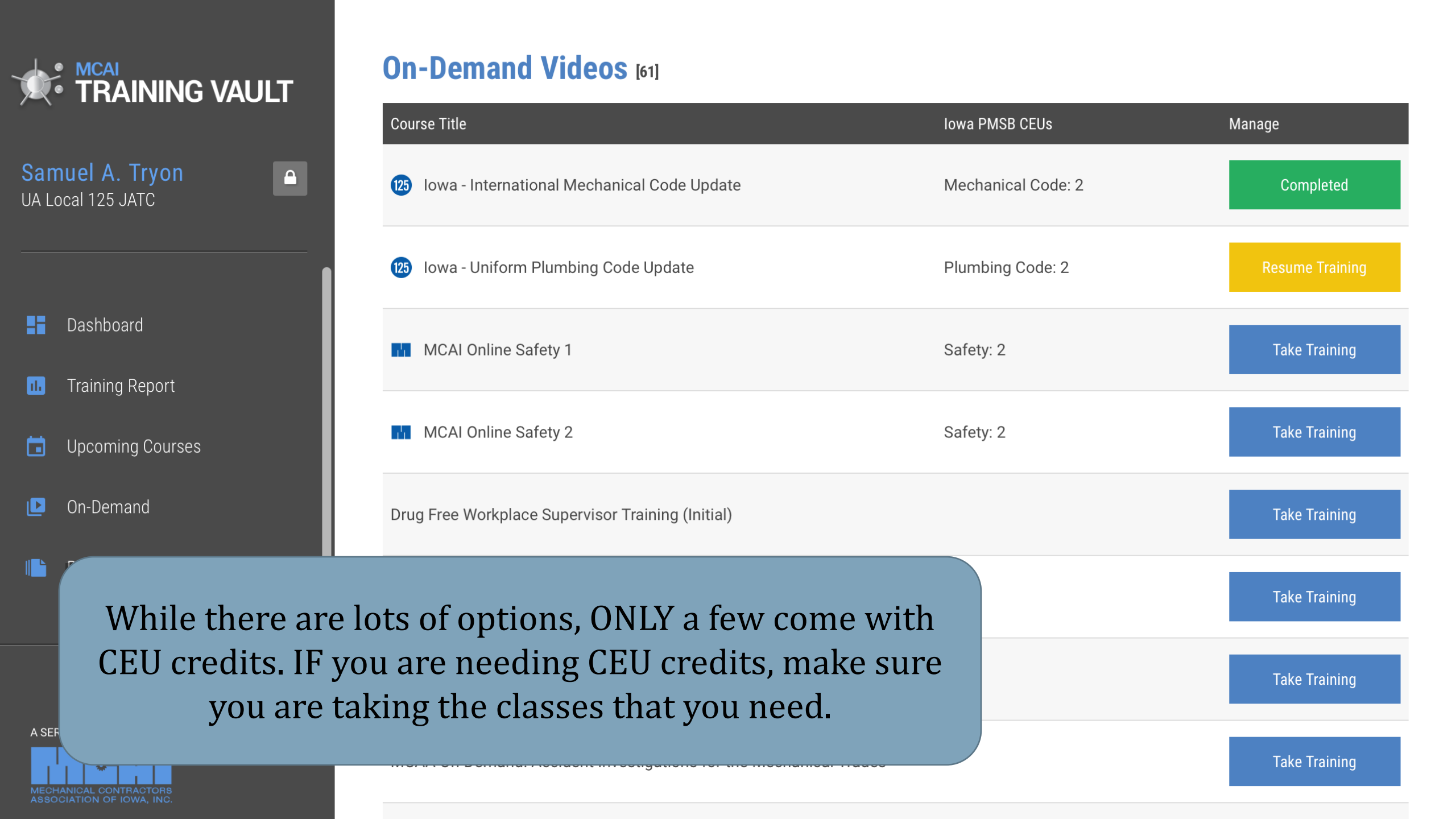

|                      | TRAINING REPORT             |                            |         |
|----------------------|-----------------------------|----------------------------|---------|
| Samuel A. Tryon      |                             |                            |         |
|                      | Training Report             | CEU Reports                |         |
| - Dashboard          | 🖿 Training Report           | 📄 CEU Training Report      |         |
| Dashbuaru            |                             | 📄 Prev CEU Training Report |         |
| Training Report      |                             | 📄 CEU Training Completed   |         |
| Upcoming Courses     |                             | 📄 Prev CEU Training Compl. |         |
| On-Demand            |                             |                            |         |
|                      |                             |                            |         |
| Monitor your Tra     | ining Report and referenc   | e this nage                | ourso   |
| for a list of your ( | FIIs taken This will be a r | esource for                | ouise • |
|                      | renewal when that time c    | omes                       | View    |
| your neense          | renewar when that time c    | 5/06/2020                  | Q       |
|                      |                             |                            |         |
|                      |                             |                            |         |

## **Training Report**

### Training Completed Your progress will show up here.

#### UA Local 125 JATC

|  | Dash | board |
|--|------|-------|
|--|------|-------|

San UA Lo

- III Training Report
- Upcoming Courses
- Dn-Demand
  - Resources

| UNION<br>UNION ID #<br>CLASSIFICATION          | Local 125 Plumbers & Pipefitters<br>Journeyperson | PHONE<br>PREVIOUS COMPANY | RMB Co., Inc.          |                                       |
|------------------------------------------------|---------------------------------------------------|---------------------------|------------------------|---------------------------------------|
| Iowa PMSB<br><ul> <li>Training Comp</li> </ul> | License CEU Information                           | IA PM                     | ISB License #<br>07520 | License Expiration Date<br>06/30/2023 |
| LICENSE TYPE(S): Jou                           | urneyperson Mechanical                            |                           |                        | 100% COMPLETE                         |
| Oode Heure                                     | 2/2 Dissipling                                    | A/A                       | Cofety How             | 2/2                                   |

A SERVICE OF

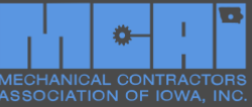

×

# When it is time to renew your license you will need the name of the course:

Report Created On: 01/10/2023

| Етрюуее:            | Samuel A. Tryon          |
|---------------------|--------------------------|
| IA PMSB License #:  | 07520                    |
| License type(s):    | Journeyperson Mechanical |
| License expiration: | 06/30/2023               |

| Class Name                                       | CEU Course Approval # | CEU Type(s)                                                                                             | CEU Hours | Date       | Instructor Name |
|--------------------------------------------------|-----------------------|----------------------------------------------------------------------------------------------------|-----------|------------|-----------------|
| Iowa - International Mechanical Code Update      | CEUC243099            | Code: Mechanical                                                                                        | 2         | 10/13/2022 | Dustin Ashmore  |
| Welding Qualification and Certification Testing  | CEUC211162            | Discipline: Plumbing<br>Discipline: Mechanical<br>Discipline: HVAC/R<br>Discipline: Hydronics           | 4         | 10/02/2021 | Charles Davis   |
| Backflow Prevention: Protecting the Water Supply | CEUC232979            | Discipline: Plumbing<br>Discipline: Mechanical<br>Discipline: HVAC/R<br>Discipline: Hydronics           | 5         | 07/20/2021 | John Pint       |
| Arc Flash Hazards.                               | CEUC232698            | Discipline: Plumbing<br>Discipline: Mechanical<br>Discipline: HVAC/R<br>Discipline: Hydronics<br>Safety | 4         | 05/07/2020 | Samuel Tryon    |
| Advanced Heating & Hot Water Systems.            | CEUC232740            | Discipline: Plumbing<br>Discipline: Mechanical<br>Discipline: Hydronics                                 | 4         | 05/06/2020 | Kyle Askam      |

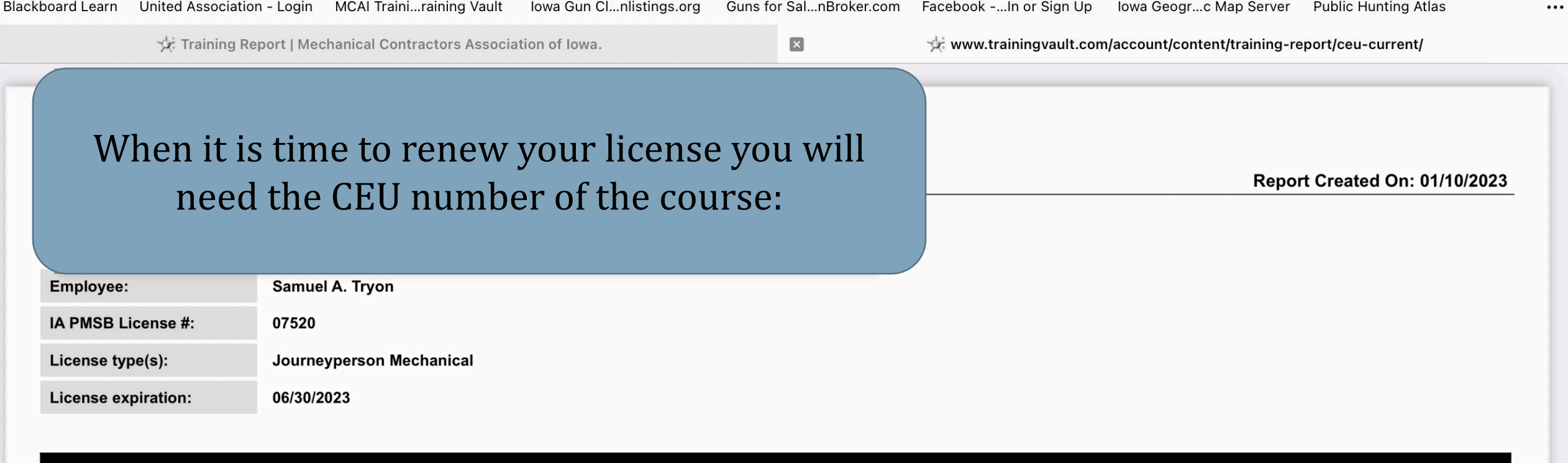

| Class Name                                       | CEU Course Approval # | CEU Type(s)                                                                                             | CEU Hours | Date       | Instructor Name |
|--------------------------------------------------|-----------------------|----------------------------------------------------------------------------------------------------|-----------|------------|-----------------|
| Iowa - International Mechanical Code Update      | CEUC243099            | Code: Mechanical                                                                                        | 2         | 10/13/2022 | Dustin Ashmore  |
| Welding Qualification and Certification Testing  | CEUC211162            | Discipline: Plumbing<br>Discipline: Mechanical<br>Discipline: HVAC/R<br>Discipline: Hydronics           | 4         | 10/02/2021 | Charles Davis   |
| Backflow Prevention: Protecting the Water Supply | CEUC232979            | Discipline: Plumbing<br>Discipline: Mechanical<br>Discipline: HVAC/R<br>Discipline: Hydronics           | 5         | 07/20/2021 | John Pint       |
| Arc Flash Hazards.                               | CEUC232698            | Discipline: Plumbing<br>Discipline: Mechanical<br>Discipline: HVAC/R<br>Discipline: Hydronics<br>Safety | 4         | 05/07/2020 | Samuel Tryon    |
| Advanced Heating & Hot Water Systems.            | CEUC232740            | Discipline: Plumbing<br>Discipline: Mechanical<br>Discipline: Hydronics                                 | 4         | 05/06/2020 | Kyle Askam      |

En

Guns for Sal...nBroker.com Facebook -...In or Sign Up Iowa Geogr...c Map Server Public Hunting Atlas

...

🔆 Training Report | Mechanical Contractors Association of Iowa. × www.trainingvault.com/account/content/training-report/ceu-current/

## When it is time to renew your license the CEU course must match your license and the hours required:

Report Created On: 01/10/2023

| IA PMSB License #:  | 07520                    |
|---------------------|--------------------------|
| License type(s):    | Journeyperson Mechanical |
| License expiration: | 06/30/2023               |

| Class Name                                       | CEU Course Approval # | CEU Type(s)                                                                                             | CEU Hours | Date       | Instructor Name |
|--------------------------------------------------|-----------------------|----------------------------------------------------------------------------------------------------|-----------|------------|-----------------|
| Iowa - International Mechanical Code Update      | CEUC243099            | Code: Mechanical                                                                                        | 2         | 10/13/2022 | Dustin Ashmore  |
| Welding Qualification and Certification Testing  | CEUC211162            | Discipline: Plumbing<br>Discipline: Mechanical<br>Discipline: HVAC/R<br>Discipline: Hydronics           | 4         | 10/02/2021 | Charles Davis   |
| Backflow Prevention: Protecting the Water Supply | CEUC232979            | Discipline: Plumbing<br>Discipline: Mechanical<br>Discipline: HVAC/R<br>Discipline: Hydronics           | 5         | 07/20/2021 | John Pint       |
| Arc Flash Hazards.                               | CEUC232698            | Discipline: Plumbing<br>Discipline: Mechanical<br>Discipline: HVAC/R<br>Discipline: Hydronics<br>Safety | 4         | 05/07/2020 | Samuel Tryon    |
| Advanced Heating & Hot Water Systems.            | CEUC232740            | Discipline: Plumbing<br>Discipline: Mechanical<br>Discipline: Hydronics                                 | 4         | 05/06/2020 | Kyle Askam      |

www.trainingvault.com/account/content/training-report/ceu-current/

# The date of the course must be within the code renewal cycle it is intended for.

Report Created On: 01/10/2023

| Employee:           | Samuel A. Tryon          |
|---------------------|--------------------------|
| IA PMSB License #:  | 07520                    |
| License type(s):    | Journeyperson Mechanical |
| License expiration: | 06/30/2023               |

The date on this course is 05/07/2020. Can it be used for the 2020-2023 License Cycle?

| Class Name                                       | CEU Course Approval # | CEU Type(s)                                                                                             | CEU Hours | Date       | Instructor Name |
|--------------------------------------------------|-----------------------|----------------------------------------------------------------------------------------------------|-----------|------------|-----------------|
| Iowa - International Mechanical Code Update      | CEUC243099            | Code: Mechanical                                                                                        | 2         | 10/13/2022 | Dustin Ashmore  |
| Welding Qualification and Certification Testing  | CEUC211162            | Discipline: Plumbing<br>Discipline: Mechanical<br>Discipline: HVAC/R<br>Discipline: Hydronics           | 4         | 10/02/2021 | Charles Davis   |
| Backflow Prevention: Protecting the Water Supply | CEUC232979            | Discipline: Plumbing<br>Discipline: Mechanical<br>Discipline: HVAC/R<br>Discipline: Hydronics           | 5         | 07/20/2021 | John Pint       |
| Arc Flash Hazards.                               | CEUC232698            | Discipline: Plumbing<br>Discipline: Mechanical<br>Discipline: HVAC/R<br>Discipline: Hydronics<br>Safety | 4         | 05/07/2020 | Samuel Tryon    |
| Advanced Heating & Hot Water Systems.            | CEUC232740            | Discipline: Plumbing                                                                                    | 4         | 05/06/2020 | Kyle Askam      |

## **Questions and Answers**

The Training Vault will always match the AMANDA website for content and license information. True or False?

The Training Vault will always automatically save CEU completion forms, so I do not need to. True or False?

My LOGIN username is my\_\_\_\_\_ number.

My password is my\_\_\_\_\_.

When watching On-Demand videos, they must play fully, at normal (1x) speed, and the test successfully passed in order to obtain credit. True or False?

CEU credits listed on the Training Vault must be within the License Cycle in order to be valid for a License Renewal. True or False?